# Windows XP でパソコンの動作が遅くなり 電子入札システムのご利用に時間が掛かる場合の対応方法

Windows XP で Windows Update 実行時に CPU 使用率が 100%になるため、パソコンの動作が遅く なり電子入札システムのご利用に時間が掛かる場合があります。

以下の対応を実施してください。

#### 対応手順の一覧

- #1. パソコンのご利用環境の確認を行う
- **#2.** Internet Explorer 用の累積的なセキュリティ更新プログラムのダウンロードを行う
- #3. Internet Explorer 用の累積的なセキュリティ更新プログラムのインストールを行う
- #4.パソコンの再起動を行う

### 1. パソコンのご利用環境の確認を行う

(1)岐阜県電子入札システム案内ページ (http://www.cals.pref.gifu.jp)より本現象の対応方法のペ ージを表示してください。

「パソコンのご利用環境」にご利用のオペレーティング システム(OS)とブラウザの名称 が表示されます。

下記画面例ではご利用のオペレーティング システム (OS) は「Windows XP」、ブラウザは 「Internet Explorer 8」です。

| <b>(</b><br>Gifu Prefecture                                | 岐阜県 電子入札システム 案内ページ<br>岐阜県の公共事業に係わる電子入札のボータルサイトです。                                                        |
|------------------------------------------------------------|----------------------------------------------------------------------------------------------------|
| 受注者メニュー           トップページ           車前準備           電子入札システム | Windows XPでパソコンの動作が遅くなり<br>電子入札システムのご利用に時間が掛かる場合の対応方法<br>2013/12/13                                      |
| お問合せ<br>FAQ(よくある質問)<br>マニュアル                               | Windows XPでWindows Update実行時にCPU使用率が100%になるため、パソコンの<br>動作が遅くなり電子入札システムのご利用に時間が掛かる場合、以下の対応方法をお試しく<br>ださい。 |
| リンク                                                        | パソコンのご利用環境                                                                                               |
| 入札参加資格者名簿                                                  | お使いのオペレーティング システム(OS)は Windows XP です。                                                                    |
| 名簿登載内容表示                                                   | お使いのブラウザは <b>Internet Explorer 8</b> です。                                                                 |
|                                                            | ・対応手順書                                                                                                   |

## 2. Internet Explorer 用の累積的なセキュリティ更新プログラムのダウンロードを 行う

- (1)岐阜県電子入札システム案内ページ(http://www.cals.pref.gifu.jp)より本現象の対応方法のページを表示してください。
- (2)セキュリティ更新プログラムダウンロードサイトに表示されているリンクをクリックしてく ださい。
  - ※ 対応方法のページ内のセキュリティ更新プログラムダウンロードサイトの名称及びリン ク先は変更される場合があります。

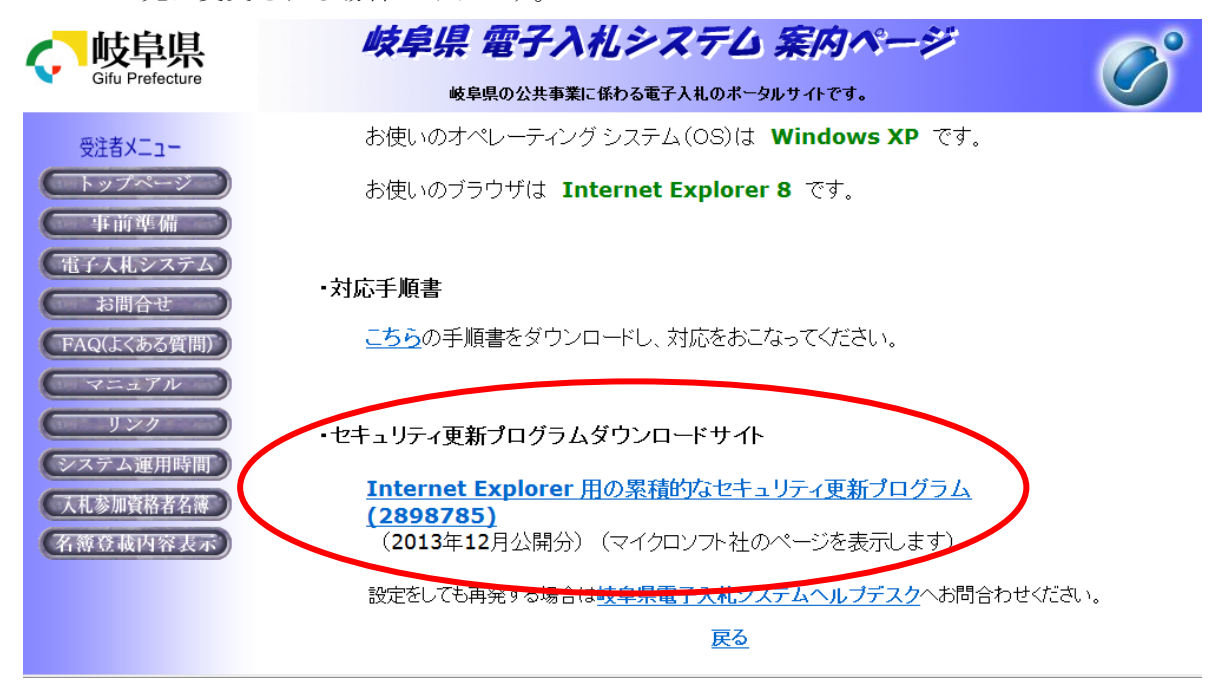

(3) マイクロソフト社の「マイクロソフト セキュリティ情報サイト」が表示されます。 下記画面例では 2013 年 12 月現在の「マイクロソフト セキュリティ情報サイト」です。

| セキュリティ TechCenter                                                                                                    | Bing で TechNet を検索                                                                                  |                                                                             | Q                                                                     | 日本(日本語) サインイン                                                                                                    |
|----------------------------------------------------------------------------------------------------|----------------------------------------------------------------------------------------------------|-----------------------------------------------------------------------------|-----------------------------------------------------------------------|----------------------------------------------------------------------------------------------------|
| ホーム セキュリティ情報 ツール ライブラリ                                                                                                    | セキュリティを理解する                                                                                         | ダウンロード                                                                      | サポート                                                                  |                                                                                                    |
| Security TechCenter > セキュリティ情報 > マイクロソフト セキュリ                                                                                                    | ティ情報 MS13-097                                                                                       |                                                                             |                                                                       | 8                                                                                                    |
| マイクロソフト セキュリティ情                                                                                                    | 報 MS13-097 -                                                                                        | 緊急                                                                          |                                                                       |                                                                                                    |
| Internet Explorer 用の累積的なセキ.<br>2013年12月11日<br>パージョン:1.0                                                                                            | ュリティ更新プログラ.                                                                                         | ム <mark>(28987</mark> 8                                                     | (5)                                                                   |                                                                                                    |
| 被説<br>初要<br>このセキュリティ更新プログラムは非公開で報告された7件の を Internet Explorerを使用して表示すると、リモートでコードが 取得する可能性があります。コンピューターでのユーザー福朝 す。                                   | Internet Explorer に存在する続い<br>実行される可能性があります。坎<br>が低い設定のアカウントを持つユ                                     | 弱性を解決します。:<br>撃者により、最も深<br>ーザーは、管理者・                                        | 最も深刻な脆弱性が<br>刻な脆弱性が悪用<br>特権で実行している                                    | が要用された場合、ユーザーが特別に細工されたWebページ<br>された場合、攻撃者が現在のユーザーと同じユーザー権限を<br>ユーザーよりもこの範疇性による影響が少ないと考えられま                                                             |
| このセキュリティ更新プログラムは、影響を受けるWindows &<br>Internet Explorer 11 について深刻度「緊急」と評価されており、<br>11 について深刻度「重要」と評価されています。また、サポート<br>のセクションの「影響を受けるソフトウェアおよび影響を受ける! | ライアント上の Internet Explorer (<br>Windows サーバー上の Internet<br>されているエディションの Window<br>・ハフトウェア」のサブセクションを・ | 6、Internet Explore<br>t Explorer 7、Intern<br>vs Server 2003 上の<br>参照してください。 | er 7、Internet Explor<br>net Explorer 8、Inter<br>) Internet Explorer ( | rer 8, Internet Explorer 9, Internet Explorer 10, および<br>net Explorer 9, Internet Explorer 10, および Internet Explorer<br>ほこついては、「警告」と評価されています。詳細こついては、こ |
| このセキュリティ更新ブログラムは、Internet Explorerに新たた<br>弱性に関する詳細については、次の「脆弱性の情報」のセクシ                                                                             | 許可検証を追加し、Internet Expl<br>コンの特定の脆弱性に関するサブ                                                           | orer がメモリのオコ<br>セクション「よく寄せ                                                  | ブジェクトを処理する<br>とられる質問 (FAQ)」                                           | 方法を変更することにより、この脆弱性を排除します。この脆<br>を参照してください。                                                                                                    |
| 推奨する対応策: ほとんどのお客様は自動更新を有効にしてい                                                                                                    | いて、このセキュリティ更新ブログラ<br>で確認し、インフトニルオる必要が                                                               | うムが自動的にダウ                                                                   | シュードおよびイン。                                                            | ストールされるため、特別な措置を講じる必要はありません。<br>オゴションの詳細については、サポートは従場語 204871 を巻                                                                                       |

(4) 「マイクロソフト セキュリティ情報サイト」内にオペレーティング システム (OS)・ブ ラウザ別一覧が表示されています。オペレーティング システム (OS)・ブラウザ別一覧より 本手順書の「1. パソコンのご利用環境の確認を行う」で確認したご利用のオペレーティング システム (OS) とブラウザの名称に該当するリンクをクリックしてください。

本手順書の例ではオペレーティング システム(OS)は「Windows XP」、ブラウザは「Internet Explorer 8」が該当するリンクになります。

|                                                                  | ·/                               |                |    |                      |
|------------------------------------------------------------------|----------------------------------|----------------|----|----------------------|
| Windows Server 2008 for 32-bit<br>Systems Service Pack 2         | Internet Explorer 7<br>(2898785) | リモートでコードが実行される | 重要 | MS13-088 Ø 2888505   |
| Windows Server 2008 for x64-based<br>Systems Service Pack 2      | Internet Explorer 7<br>(2898785) | リモートでコードが実行される | 重要 | MS13-088 Ø 2888505   |
| Windows Server 2008 for Itanium-<br>based Systems Service Pack 2 | Internet Explorer 7<br>(2898785) | リモートでコードが実行される | 重要 | MS13-088 (7) 2888505 |
| Internet Explorer 8                                              | $\frown$                         |                |    |                      |
| Windows XP Service Pack 3                                        | Internet Explorer 8<br>(2898785) | リモートでコードが実行される | 緊急 | MS13-088 (7) 2888505 |
| Windows XP Professional x64<br>Edition Service Pack 2            | Internet explorer 8<br>(2898785) | リモートでコードが実行される | 緊急 | MS13-088 (7) 2888505 |
| Windows Server 2003 Service Pack 2                               | Internet Explorer 8<br>(2898785) | リモートでコードが実行される | 重要 | MS13-088 (7) 2888505 |
| Windows Server 2003 x64 Edition<br>Service Pack 2                | Internet Explorer 8<br>(2898785) | リモートでコードが実行される | 重要 | MS13-088 (7) 2888505 |
| Windows Vista Service Pack 2                                     | Internet Explorer 8<br>(2898785) | リモートでコードが実行される | 緊急 | MS13-088 (7) 2888505 |
| Windows Vista x64 Edition Service<br>Pack 2                      | Internet Explorer 8<br>(2898785) | リモートでコードが実行される | 緊急 | MS13-088 (7) 2888505 |
| Windows Server 2008 for 32-bit<br>Systems Service Pack 2         | Internet Explorer 8<br>(2898785) | リモートでコードが実行される | 重要 | MS13-088 Ø 2888505   |
| Windows Server 2008 for x64-based<br>Systems Service Pack 2      | Internet Explorer 8<br>(2898785) | リモートでコードが実行される | 重要 | MS13-088 (7) 2888505 |
| Windows 7 for 32-bit Systems<br>Service Pack 1                   | Internet Explorer 8<br>(2898785) | リモートでコードが実行される | 緊急 | MS13-088 の 2888505   |

(5)「Internet Explorer 用の累積的なセキュリティ更新プログラム」のダウンロードページが表示されます。「ダウンロード」ボタンをクリックしてください。

| Microsoft Download Center   思品 カテゴリ セキュリティ サポート 購入                                                                   | ٩                                                                                      |
|----------------------------------------------------------------------------------------------------|----------------------------------------------------------------------------------------|
| <b>こう</b> Internet Explorer 8 for Windows XP 用セキュリティ<br>グラム (KB2898785)                                              | ſ更新プロ<br><sup>シェアする</sup> <mark>▶ </mark> <                                            |
| 言語を選んでください: 日本語 ダウンロード                                                                                               | 無料の更新プログラム <ul> <li>セキュリティ更新プログラム</li> <li>ソフトウェア更新プログラム</li> </ul>                    |
| この更新は、Microsoft Security Bulletin MS13-097 に掲載され<br>ている脆弱性に対処します。他のセキュリティ更新があるかどうか<br>を確認するには、このページの概要のセクションをご覧ください。 | <ul> <li>Service Pack</li> <li>ハードウェア ドライバー</li> <li>Ø Microsoft Update の実行</li> </ul> |
| (土) 詳細                                                                                                    |                                                                                        |

(6)「ファイルのダウンロード」画面が表示されます。「保存(S)」ボタンをクリックしてください。

| ファイルのダウ | フンロード - セキュリティの警告                                                                                      | × |
|---------|----------------------------------------------------------------------------------------------------|---|
| このファイル  | ,を実行または保存しますか?                                                                                         |   |
|         | 名前: IE8-WindowsXP-KB2898785-x86-JPN.exe<br>種類: アブリケーション, 9.21 MB<br>発信元: <b>download.microsoft.com</b> |   |
| i i     | インターネットのファイルは役に立ちますが、このファイルの種類はコンピューターに問題を起こす可能性があります。発信元が信頼できない場合は、このソフトウェアを                          |   |
| •       | 実行したり保存したりしないでください。 <u>危険性の説明</u>                                                                      |   |

※「ファイルのダウンロード」画面が表示されない場合

「こちらをクリック」リンクをクリックして「ファイルのダウンロード」画面を 表示してください。

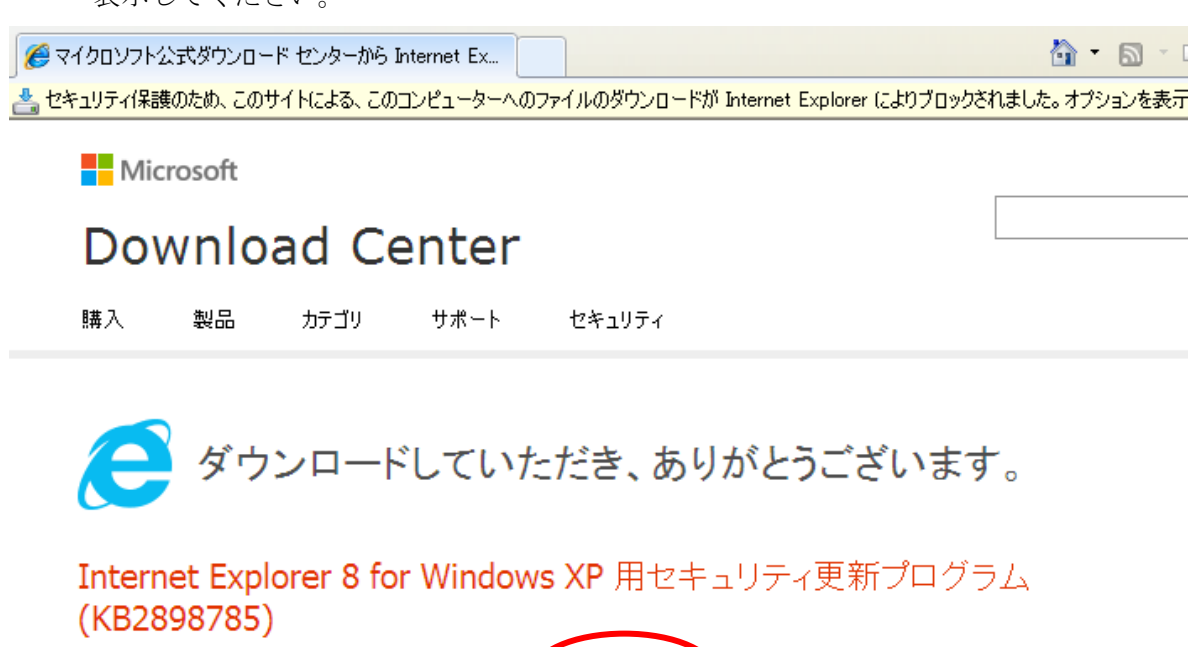

30 秒経ってもダウンロードが開始されない場合は、こちらをクリック

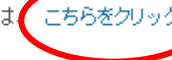

🕂 インストール方法

(7)「名前を付けて保存」画面が表示されます。保存する場所を指定して「保存(<u>S</u>)」ボタンをク リックしてください。

下記画面例では保存する場所に「デスクトップ」を指定しています。

| 名前を付けて保存                                         |                                                 |                                               |         | ? 🛛             |
|--------------------------------------------------|-------------------------------------------------|-----------------------------------------------|---------|-----------------|
| 保存する場所①:                                         | 🮯 デスクトップ                                        | ~                                             | G 🕸 📂 🛄 |                 |
| していたしていた。<br>最近使ったファイル                           | □ マイ ドキュメント □ マイ コンピュータ □ マイ コンピュータ □ マイ ネットワーク |                                               |         |                 |
| <b>じ</b><br>デスクトップ                               |                                                 |                                               |         |                 |
| ک<br>۲۲ ۴¥۱۷۷۴                                   |                                                 |                                               |         |                 |
| ער דא אר איז איז איז איז איז איז איז איז איז איז |                                                 |                                               |         |                 |
| ₹<br>⊽1 <u>גットワ</u> ーク                           |                                                 | [                                             |         |                 |
|                                                  | ファイル名(N):<br>ファイルの種類(I):                        | IE8-WindowsXP-KB2898785-x86-JPN.e<br>アプリケーション | exe 💌   | 1米行(S)<br>キャンセル |

(8)「ダウンロードの完了」画面が表示された場合は、「閉じる」ボタンをクリックして画面を閉 じてください。

| ダウンロードの完了                                                                    |
|------------------------------------------------------------------------------|
| ダウンロードの完了                                                                    |
| download.microsoft.comwsXP-KB2898785-x86-JPN.exe                             |
| (**************************************                                      |
| ダウンロード: 9.21 MB / 2 秒                                                        |
| ダウンロード先: C:¥D¥IE8-WindowsXP-KB2898785-x86-JPN.exe<br>転送率: 4.60 MB/秒          |
| □ ダウンロードの完了後、このダイアログ ボックスを閉じる(C)                                             |
| 実行化 フォルダーを開く(圧) 閉じる                                                          |
| SmartScreen フィルター機能により、このダウンロードを確認しましたが、脅威は報告<br>されませんでした。安全でないダウンロードを報告します。 |

3. Internet Explorer 用の累積的なセキュリティ更新プログラムのインストールを 行う

(1)本手順書の「2. Internet Explorer 用の累積的なセキュリティ更新プログラムのダウンロー ドを行う」でダウンロードしたファイルを探し、ダブルクリックして実行して下さい。

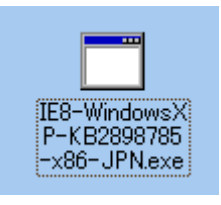

(2)「次へ(<u>N</u>)」ボタンをクリックしてください。

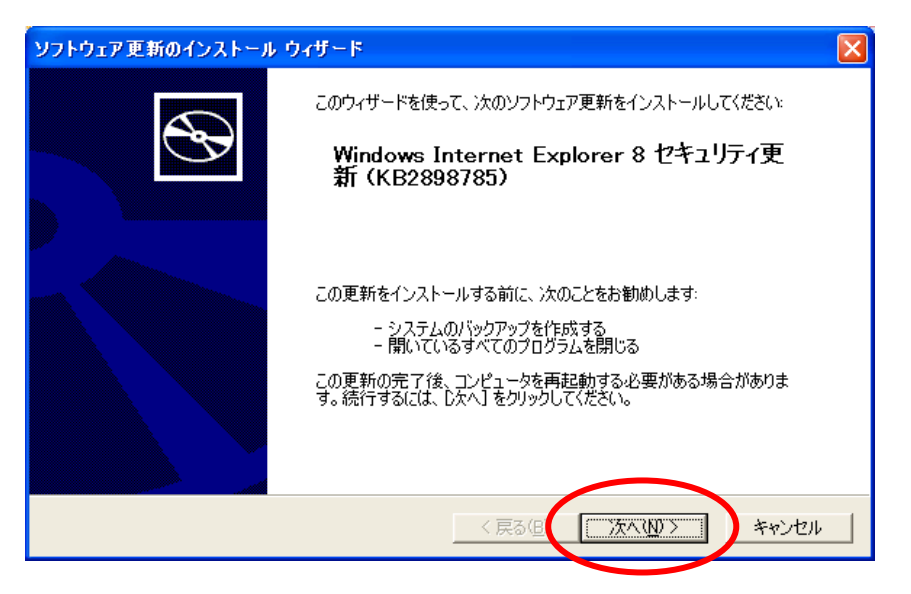

(3)「同意します(<u>A</u>)」①を選択して、「次へ(<u>N</u>)」ボタン②をクリックしてください。

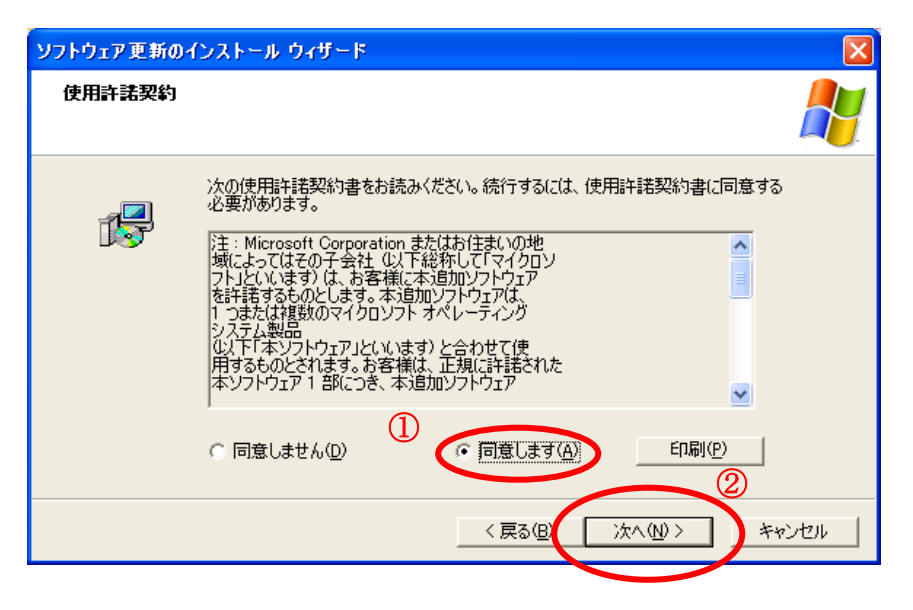

(4)インストールが完了すると「ソフトウェア更新のインストール ウィザード」完了画面が表示 されます。「完了」ボタンをクリックしてください。

| ソフトウェア更新のインストール ウィザード |                                                                      |  |
|-----------------------|----------------------------------------------------------------------|--|
| Ð                     | Windows Internet Explorer 8 セキュリティ更新<br>(KB2898785) のインストール ウィザードの完了 |  |
|                       | KB2898785 セットアップ ウィザードを完了しました。                                       |  |
|                       | このウィザードを閉じるには、「完了」をクリックしてください。                                       |  |
|                       |                                                                      |  |
|                       | く戻る(日、 元了 キャンセル                                                      |  |

パソコンの環境によっては下記の様な「ソフトウェア更新のインストール ウィザード」完了 画面が表示されます。「完了」ボタンをクリックしてパソコンの再起動を行ってください。

| ソフトウェア更新のインストール ウィザード |                                                                                                    |  |
|-----------------------|----------------------------------------------------------------------------------------------------|--|
| $\odot$               | Windows Internet Explorer 8 セキュリティ更新<br>(KB2898785)のインストール ウィザードの完了                                                               |  |
|                       | KB2898785 セットアップ ウィザードを完了しました。                                                                                                    |  |
|                       | 変更を有効にするには、Windows を再起動する必要があります。<br>自動的に Windows を再起動するには、「完了」 をクリックしてくださ<br>い。後で再起動するには、「今すぐ再起動しない」 を選択して、「完<br>了」 をクリックしてください。 |  |
|                       |                                                                                                    |  |
|                       | < 戻る(日) (ディー) キャンセル                                                                                                    |  |

#### 4. パソコンの再起動を行う

本手順書の「3. Internet Explorer 用の累積的なセキュリティ更新プログラムのインストールを 行う」のインストール作業の結果を反映するためには、パソコンを再起動する必要があります。 作成中の文書等を保存する必要がある場合は、必ず保存をしてからパソコンの再起動 を行ってください。

(1)パソコン画面左下の「スタート」ボタン①をクリックし、「シャットダウン(<u>U</u>)」②をクリック してください。

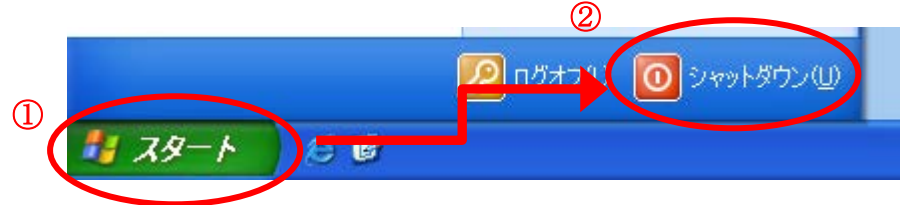

(2)「スタート」ボタンをクリックして、再起動を実行してください。

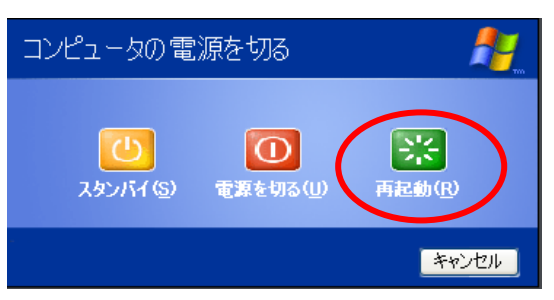